## tricor | TIIH online

## ELECTRONIC SUBMISSION OF PROXY FORM VIA TIIH ONLINE

Dear shareholders,

We are pleased to inform that you as a shareholder can have the option to submit your proxy forms by electronic means through our system, TIIH Online ("e-Proxy").

TIIH Online is an application that provides an online platform for shareholders *(individuals only)* to submit document/form electronically which includes proxy form in paperless form ("e-Submission"). Once you have successfully submitted your e-proxy form, you are no longer required to complete and submit the physical proxy form to the company or Tricor office.

To assist you on how to engage with e-Proxy, kindly read and follow the guidance notes which are detailed below:

## 1. Sign up as user of TIIH Online

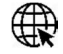

Using your computer, access our website at <u>https://tiih.online</u>

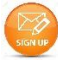

Sign up as a user by completing the registration form, registration is free

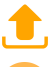

Upload a softcopy of your MyKad (front and back) or your passport

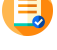

Administrator will approve your registration within one working day and notify you via email

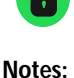

Activate your account by re-setting your password

(i) If you are already a user of TIIH Online, you are not required to sign up again

- (ii) An email address is allowed to be used once to register as a new user account, and the same email cannot be used to register another user account
- (iii) At this juncture, only individual security holders are offered to register as user and participate in e-Proxy

## 2. Proceed with submission of e-Proxy

After the release of the Notice of Meeting by the Company, login with your user name (i.e. e-mail address) and password

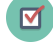

Select the corporate event: "Submission of Proxy Form"

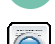

Read and agree to the Terms & Conditions and confirm the Declaration

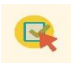

Select/insert the CDS account number and indicate the number of shares for your proxy(s) to vote on your behalf

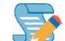

0

Appoint your proxy(s) or chairman and insert the required details of your proxy(s)

Indicate your voting instructions – FOR or AGAINST, otherwise your proxy will decide your vote

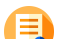

Review & confirm your proxy(s) appointment

Print e-proxy for your record

Should you need assistance on our e-Submission, please contact us. Thank you.

Tricor Investor & Issuing House Services Sdn Bhd Unit 32-01, Level 32, Tower A, Vertical Business Suite, Avenue 3, Bangsar South, No. 8, Jalan Kerinchi, 59200 Kuala Lumpur, Malaysia

Telephone No: 03-27839299 Fax No: 03-27839222 E-mail: is.enquiry@my.tricorglobal.com